#### I.O DATA

B-MANU201292-01

# 4 アンテナとつなぐ

地上デジタル放送用アンテナ(UHF)を本製品のアンテナ端子につないでください。

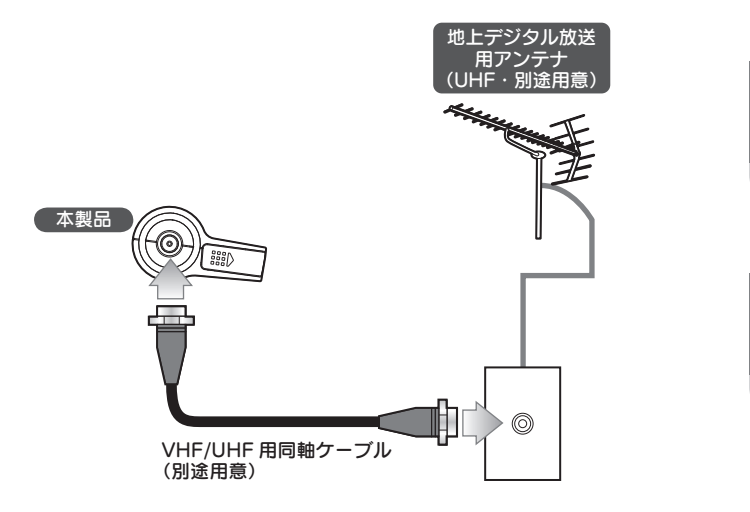

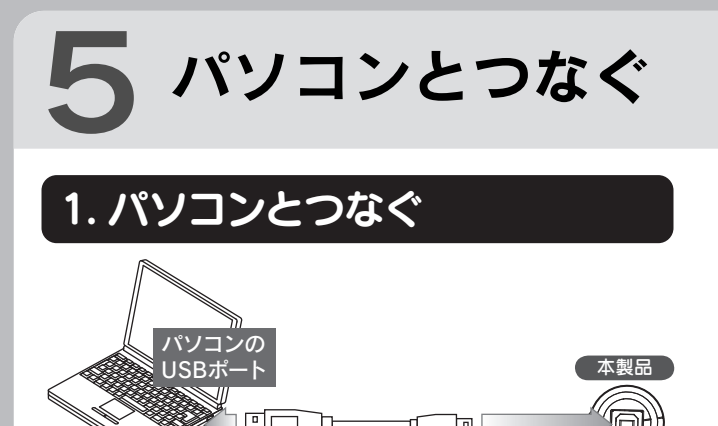

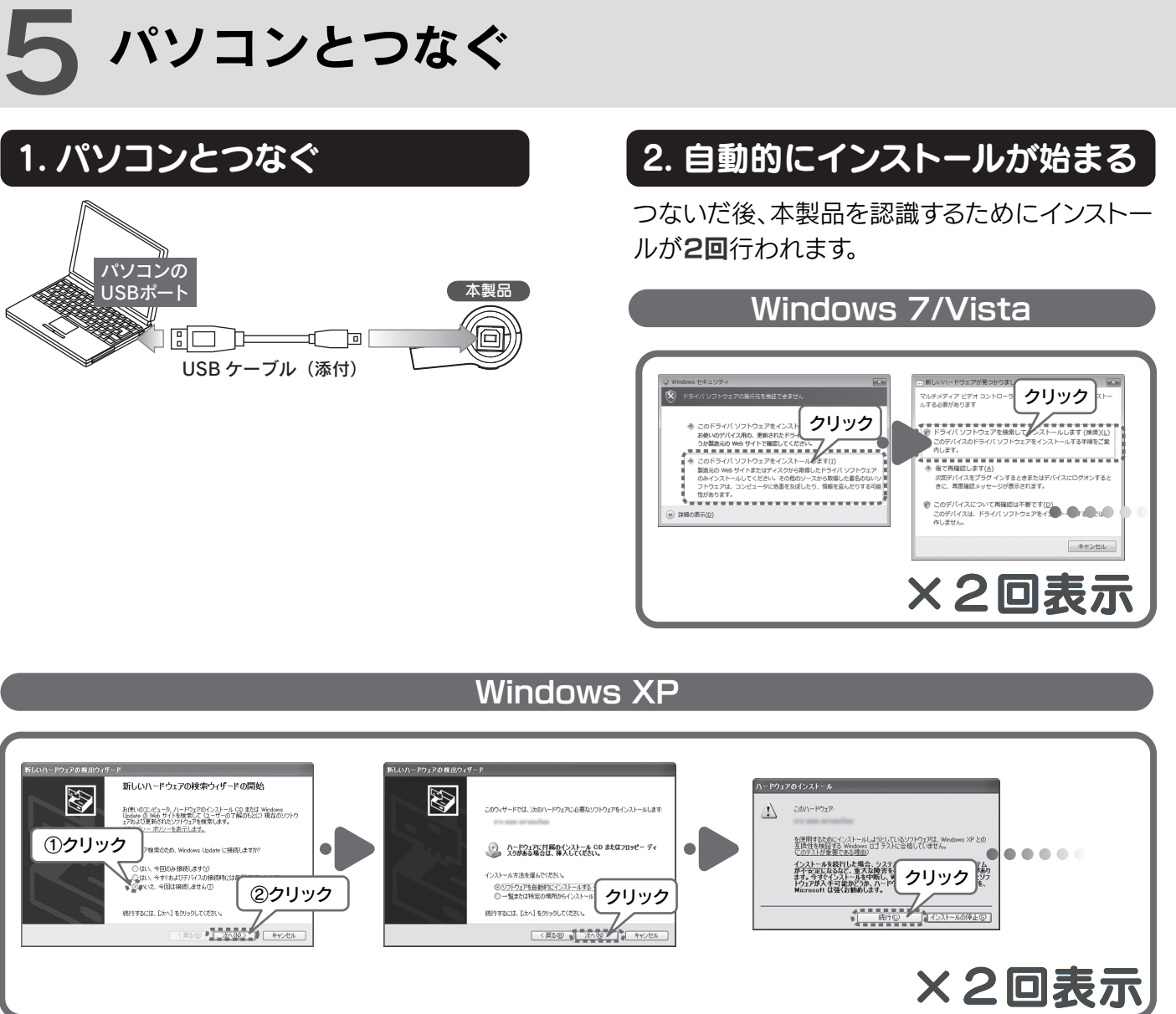

#### 複数製品を使う

セットアップガイド

- パソコンに初めてセットアップするキャプチャー製品なら、そ のままセットアップしてください。
- 他社製のキャプチャー製品をすでにお使いの場合、その製品 を取り外し、サポートソフトを削除してから本製品をセットアッ プしてください。

弊社製のキャプチャー製品をすでにお使いの場合、ヘルプの 【複数製品を使う】をご覧ください。

### 1. Windowsを起動

**GV-MVP/HZ3** 

コンピュータの管理者グループに属するユー ザーで、Windows にログオンします。

インストールする

#### 2. サポートソフトCD-ROMをセット

Windows 7/Vista では、「自動再生」 画面 が表示されます。その場合、[プログラムの実行] をクリックしてください。

#### 3. インストール

ボタンをクリックし、インストールが完了した ら、次のボタンをクリックしてください。 ①、②の順にインストールしてください。 (その他のアプリケーションは必要に応じてインス トールしてください。)

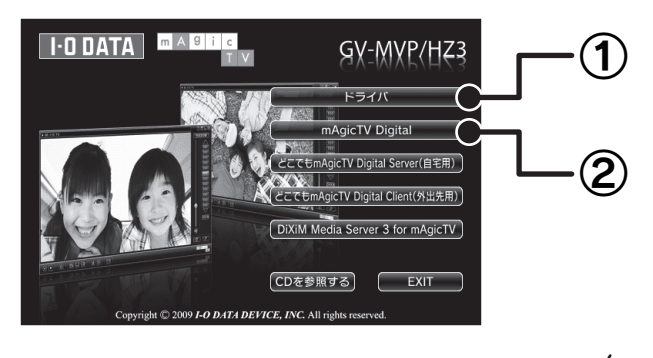

DiXiM Media Server 3 for mAgicTV ヒント 詳しい使い方は、DiXiM Media Server のヘルプをご 覧ください。

ヘルプを参照するには、インストール後、[スタート]→[(す べての) プログラム]→[DiXiM Media Server3 for mAgicTV]→[DiXiM Media Server3マニュアル] の順にクリックしてください。

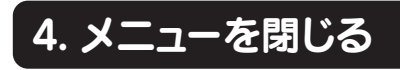

mini B-CAS カードの裏面にある金色の端子には触れな いでください。

① 親指の腹で mini

を開きます。

B-CAS カードカバー

# **3** スピーカーを確認 する

本製品を使うには、パソコンにスピーカーがつな がっている必要があります。

スピーカーをつなぐ場所などは、パソコンの取扱説 明書をご覧ください。

※ノートパソコンなど内蔵のスピーカーがある場合 は、そのままで問題ありません。

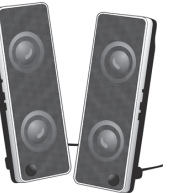

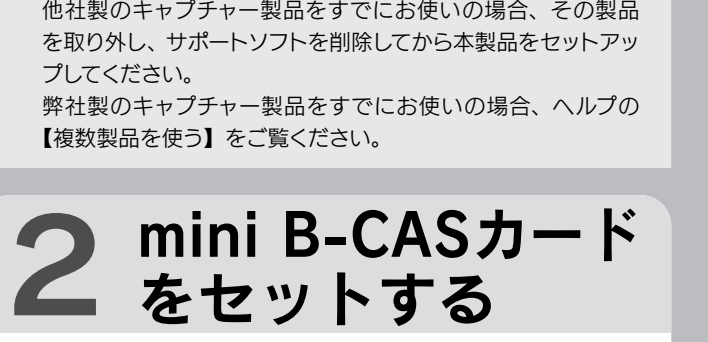

 つき・表裏を確認

し、カチッと音がす

るまで挿し込む

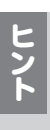

**@**{ つなぐアンテナがCATVの場合 地上デジタル放送用アンテナの代わりに、CATV につな いでください。(CATV パススルーの場合のみ)

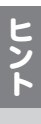

添付のワンセグ専用アンテナを使う 屋外でワンセグを見る場合、添付のワンセグ専用アンテナ を取り付けます。

# 6 Windows の 環境設定をする

問題なく予約録画などを実行するため、Windows の環境を 設定する必要があります。

#### Windows 7/Vista の場合

#### 1. 個人設定を開く

デスクトップを右クリックし、[個人設定]を選ぶ。

#### 2. スクリーンセーバーを設定

[スクリーンセーバー]をクリック。
 以下の項目があったら、チェックを**外す**。
 ・再開時にログオン画面に戻る

#### 3. 復帰のパスワードを解除

- ① [電源設定の変更…] をクリック。
- ② [スリープ解除時のパスワード保護] をクリック。
- ③ 以下の項目があったら、チェックする。
  - パスワードを必要としない
     (グレーで選択できない場合は、現在利用可能で ない設定を変更します」をクリックして、設定を 行ってください。)

#### 4. [変更の保存]ボタンをクリック

画面が閉じられ、設定が完了します。

#### Windows XP の場合

#### 1. 画面のプロパティを開く

デスクトップを右クリックし、[プロパティ]を選ぶ。

#### 2. スクリーンセーバーを設定

[スクリーンセーバー] タブをクリック。
 ② 以下の項目があったら、チェックを外す。
 ・再開時にようこそ画面に戻る
 ・パスワードによる保護

#### 3. 復帰のパスワードを解除

 ① [電源] ボタンをクリック。
 ② [詳細設定] タブをクリック。
 ③ 以下の項目があったら、チェックを外す。
 ・スタンバイから回復するときにパスワードの入力を 求める

#### 4. [OK]ボタンをクリック

画面が閉じられ、設定が完了します。

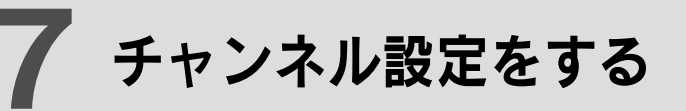

#### 1.[mAgicTV Digital初期設定]を起動

デスクトップにある [mAgicTV Digital 初期設定] アイコンをダブルクリックします。

「ユーザーアカウント 制御」が表示されたら

「許可」をクリックし、その

、まま操作を進めてください。

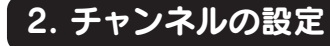

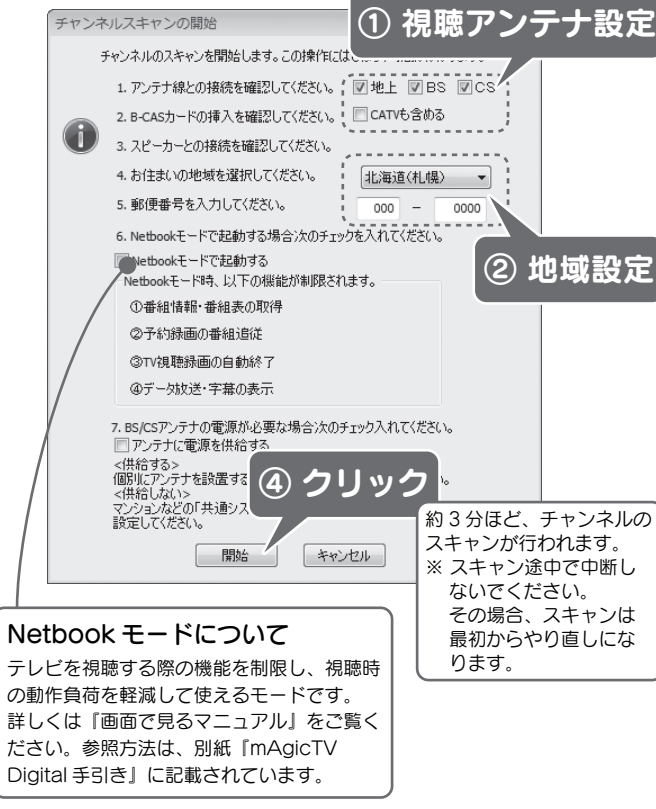

※ 一部の使用できない機能は、設定できなくなっています。 その部分は、設定の必要はありません。

#### 3. [OK]ボタンを2回クリック

以下の画面が表示されるので、それぞれの [OK] ボタンを クリックします。

- ・「チャンネルスキャンを完了しました。」画面
- ・「初期設定が完了しました。」画面

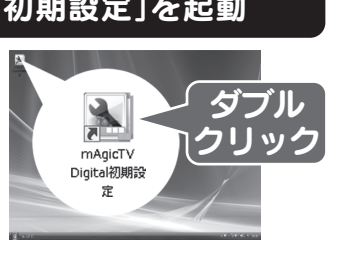

- スキャンでチャンネルが見つからない 以下をご確認ください。
- 以下をこ確認くたさい。
  - ・アンテナが CATV の場合、チャンネルスキャン時に [地上] [CATV も含める] をチェックしていますか?
  - ・正しくつながれていますか?【3 アンテナとつなぐ】でご確認ください。
  - ・お使いのアンテナで地上デジタル放送テレビを視聴できます か? 信号強度、信号品質は十分ですか?
  - 他に起動しているソフトウェアや常駐しているソフトウェアが あれば終了してください。

#### 常駐ソフトウェアの解除方法

 「システム構成ユーティリティ (msconfig)」を起動します。
 Windows 7: Windows の [スタート]をクリックし、[プログラムとファイルの検索] に [msconfig] と入力して、 [Enter] キーを押してください。
 Windows Vista: Windows の [スタート]をクリックし、[検

索の開始] に「msconfig」と入力して、「Enter」キーを押 してください。

- Windows XP: Windowsの[スタート]→[ファイル名を指 定して実行]をクリックします。表示された画面に 「msconfig」と入力して、[Enter]キーを押してください。
- ② [スタートアップ] タブをクリックします。
- ③ 現在チェックされている項目すべてをメモします。 後で元の状態に戻せるようにするためです。
- ④ [すべて無効にする] ボタンをクリックし、すべてのチェック を外します。
- ⑤ [OK] ボタンをクリックし、Windows を再起動します。
- ⑥ Windows が再起動したら、スキャンを再度お試しください。
   ⑦ スキャンが終わりましたら、③でメモした内容に従って、
- ⑦ スキャンが終わりましたら、③ごえ チェック項目を戻してください。

#### 4. [完了]ボタンをクリック

#### 5. アイコンを確認

『mAgicTV Digital』アイコンと『mAgic ガイド Digital』 アイコンがデスクトップにあります。 mAgicTV Digital はこれらのアイコンから起動します。

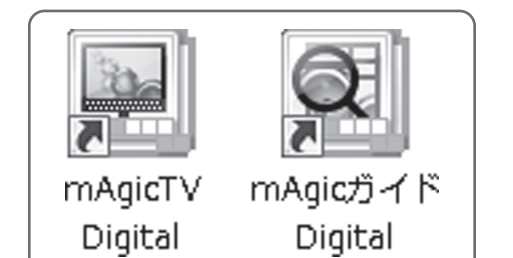

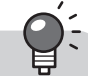

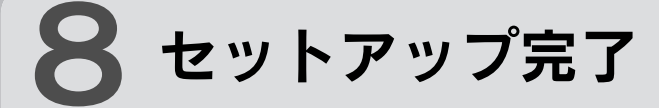

mAgicTV Digital をお使いいただき、地上 デジタル放送をお楽しみください。

 録画するドライブを変える
 最初は Windows がインストールされたドライブに
 録画するように設定されています。
 録画するドライブを変えたい場合は、『mAgicTV
 Digital 手引き』の裏面【その他 画面で見るマニュ
 アル】をご覧ください。
 ※ 録画には 1 時間につき約 7.1G バイト必要とな
 ります。(17Mbps の場合)変更するドライブ

の容量に余裕があることをご確認ください。

## 次は、 『mAgicTV Digital 手引き』 をご覧ください

mAgicTV Digital の基本的な使い方を説明しています。

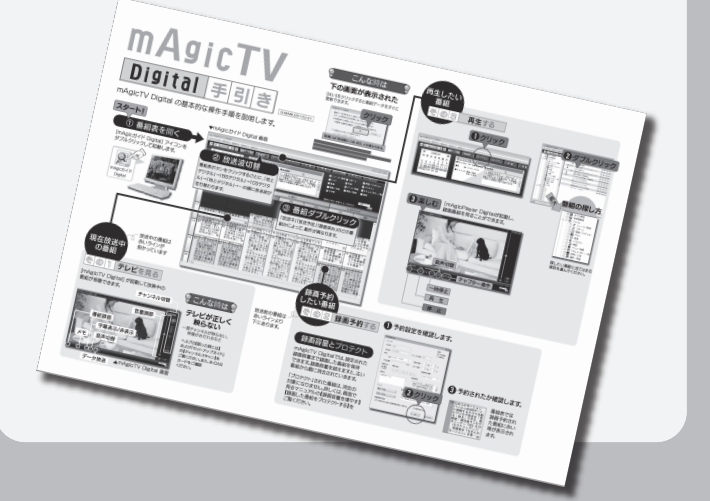

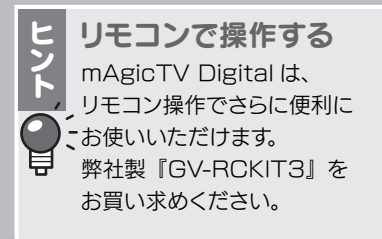

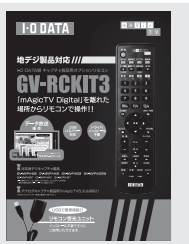